## Uputstvo za SL-28x čitače (Windows XP i Windows7)

- Uključiti SL-28x čitač u USB port, prikazaće Vam ekran kao na slici pored:
  - a. U slučaju da je Windows
    OS prepoznao SL-28x i instalirao drajver kao na slici ispod, preskočite korak 8 i 9
  - b. U slučaju da Windows OS nije prepoznao SL-28x preskočite korak 10.

Windows OS može da prepozna uređaj samo u slučaju da imate internet i da Vam je uključena opcija traženja drajvera sa Windows Update internet prezentacije

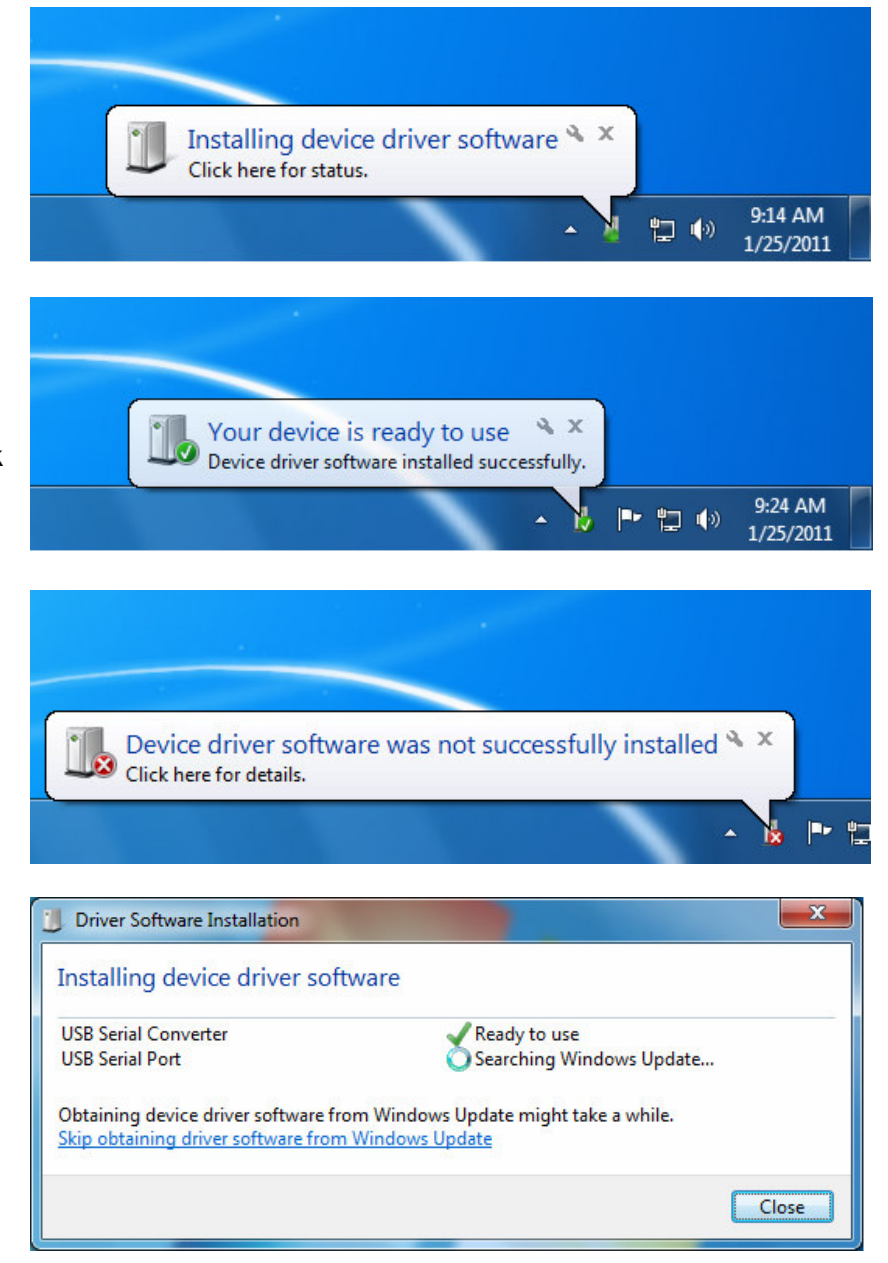

- 2. Preuzeti instalacionu datoteku sa URL adrese: http://www.cardware.rs/download/software/Comm28xSetup.exe
- 3. Pokrenuti instalaciju Comm28xSetup.exe.

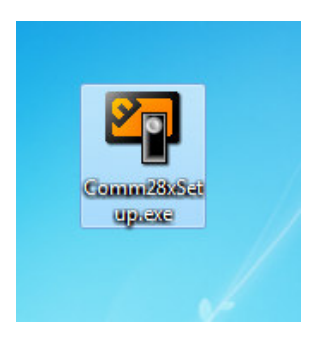

4. Odabrati srpski jezik.

| Select Se | tup Language                                       | s<br> |
|-----------|----------------------------------------------------|-------|
|           | Select the language to use during the installation | n:    |
|           | Srpski                                             | •     |

5. Nastaviti instalaciju klikom na next.

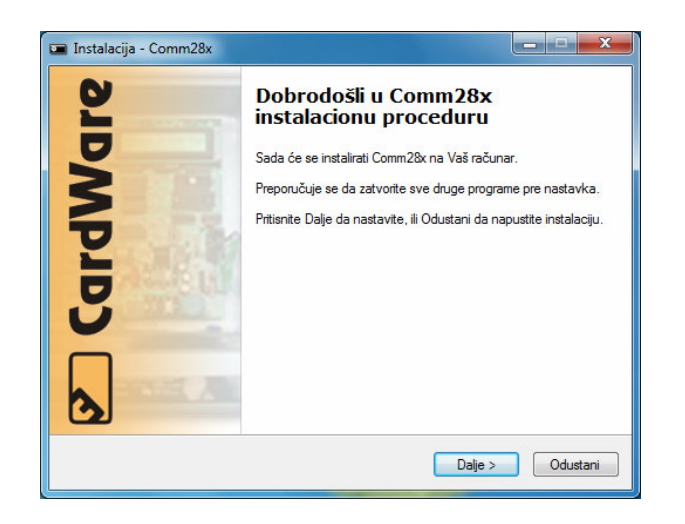

7. Uključiti pokretanje programa Comm28x sa Windows operativnim sistemom.

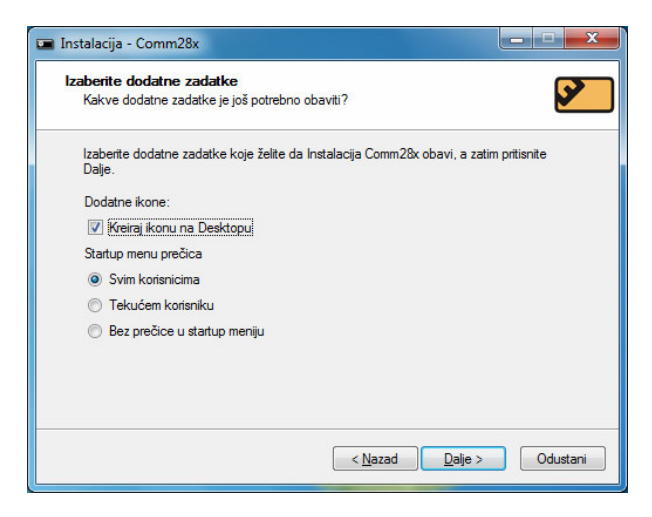

 Sledeći prozor pokazuje uspešno instaliranje drajvera. U slučaju da se ovaj prozor nije prikazao, proverite da li Vam je SL-28x čitač uključen u USB port i ponovite postupak instalacije programa Comm28x.

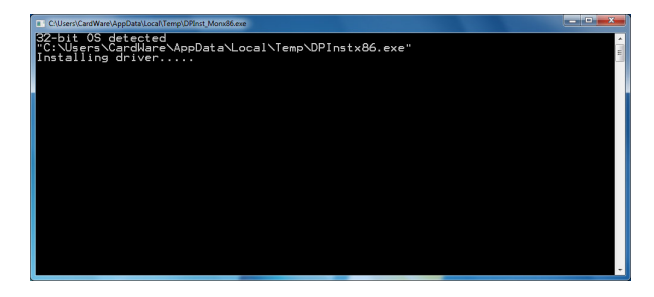

6. Uključiti ili isključiti opciju prečice u start meniju.

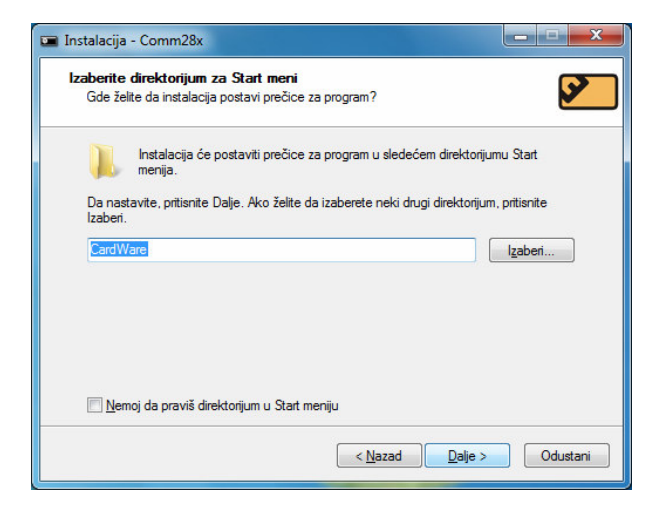

8. Instaliranje drajvera za čitač.

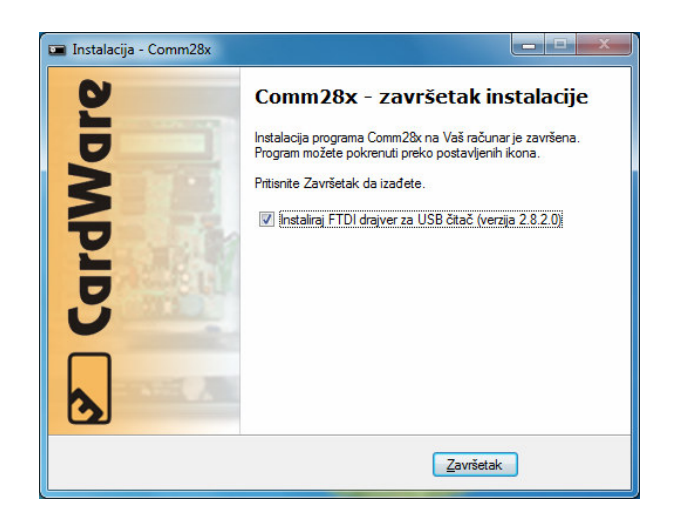

10. Isključite instalaciju drajvera za čitač SL-28x i kliknite Završetak.

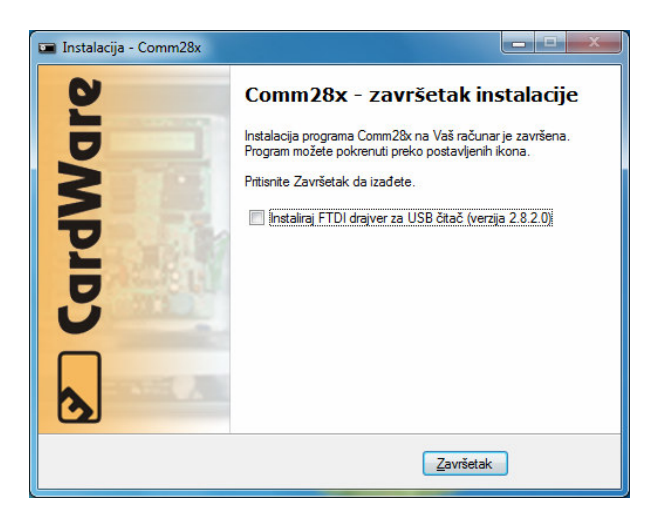